## 1. Configuración de UART

## 1.1. Habilitar la UART:

El puerto serial debe habilitarse en Raspbian antes de poder ser utilizado. \$ sudo raspi-config Seleccionar  $\rightarrow$  Interfacing Options Seleccionar  $\rightarrow$  Serial Enable/Dis... Luego pregunta si queremos configurar un acceso (logear) para acceder al puerto serie... Seleccionar  $\rightarrow$  No Luego pregunta si se habilita el hardware del puerto serie... Seleccionar  $\rightarrow$  Si Finalmente la UART estará habilitada para realizar una comunicación serial. Por último, Reiniciar la Raspberry Pi.

## 1.2. Detectar dispositivos UART:

```
ls - l/dev
```

Los puertos de la UART (GPIO14 TXD) y (GPIO15 RXD) son conocidos como serialo.

## 1.3. Conectar a una PC:

Por medio de un adaptador de USB-serie (tipo cp2102) conectar RX de RPI a TX de USB-serie, Tx de RPI a RX de USB-serie y GND con GND.

```
Envió de datos mediante la consola de Linux:
En la RPI:
$ echo "hola" > /dev/ttyS0
$ cat </dev/ttyS0
En la PC:
$ echo "hola" > /dev/ttyUSB0
$ cat </dev/ttyUSB0
```